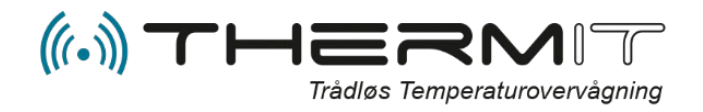

## **STARTUP GUIDE**

Følg denne startguide punkt for punkt, så vil du hurtigt komme i gang med at bruge dit nye trådløse temperaturlognings-/overvågningssystem.

Temperaturdata oveføres time for time hele døgnet til central server hvortil du har adgang via webportalen <u>http://system.thermit.dk</u> og via ThermIT Mobile App.

Du kan se eller downloade manualer til ThermIT på <u>http://faq.thermit.dk</u>

## SÅDAN KOMMER DU I GANG

- Send en E-mail til <u>helpdesk@thermit.dk</u> Mailen skal indeholde:
  - IMEI nummer (se label på hovedmodul)
  - Login (det login du ønske at bruge)
  - Password (Password efter dit ønske)
  - Afdelingsnavn (Modulets placering )
  - Firmanavn (dit firmanavn)
- Skriv områdenavne (enheder hvor sensorer skal placeres) på et stykke papir (eks. Køleskab 1, fryser 1, eller andre navne.)
- Placer sensorerne i disse områder og noter Sensor\_ID for hvert områdenavn. (eks. Køleskab 1 – Sensor\_ID 123456)
- Placer modem så højt som mulige et sted hvor det kan få strøm. Gerne fri for skærmende elementer og centralt i forhold til sensorerne.
- Tænd for strømmen til modem og afvent at modem begynder at blinke, dette kan tage 2 til 5 min. (Når modem er klar og har forbindelse til telenettet vil det blinke ca. 1 gang pr. sekund.)

- Aflæs telefonnummer på modemetiketten og send efter 10 til 15 min. en SMS med teksten SND (MED STORE BOGSTAVER).
- Du vil nu få tilsvarende SMS retur. Modemmet er klar til at overføre data.

## **OPSÆTNING PÅ WEBPORTALEN**

 15 min. efter at du har modtaget SMS fra hovedmodulet kan du logge ind på webportalen: <u>http://system.thermit.dk</u>

| Login navn |  |  |
|------------|--|--|
| Kodeord    |  |  |
| Husk mig   |  |  |

- 2. Tast dit login samt kodeord og tryk på knappen Log på.
- Nu skal områderne oprettes. Gå til menuen "Områder".

| VISNINGER    | OMRÅDER |
|--------------|---------|
| OPRET        | Sy      |
| NAVN         | -       |
| Refrigerator |         |

4. Tryk på "Opret" til venstre i den blå linje.

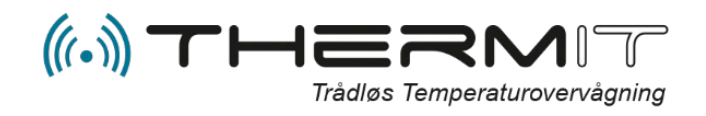

 Indtast navn på området og vælg områdetype ved at trykke på pil-knappen til højre i feltet. Vælg ligeledes industri i nederste linje. Tryk på "Opret". Gentag pkt. 4 og 5 for alle områder der skal oprettes.

| Opret Område | e                |
|--------------|------------------|
| Navn         | Fryser 2         |
| Områdetype   | Fryser           |
| Industri     | Fødevarebranchen |
|              |                  |
|              |                  |
| Annullér     | Opret            |

6. Nu skal sensorer tilknyttes de oprettede områder. Vælg i menuen "Sensorer".

| 🛕 Advarsler | 💽 Sensorer | 2 |
|-------------|------------|---|
| ThermII     | г          | V |

 Find nu det sensornummer som du vil tilknytte et område, og tryk på knappen "Rediger".

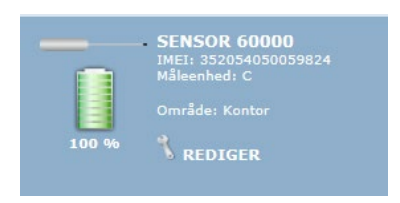

 Vælg nu det område sensoren skal tilknyttes.

Du kan kun vælge områder med foranstillet ( - ) bindestreg. F.eks. som nedenstående ( - Test område 2)

| Område | Ikke i et område<br>Ikke i et område |
|--------|--------------------------------------|
|        | - Test område 2                      |
|        |                                      |
|        |                                      |
|        |                                      |
|        |                                      |

- 9. Gentag pkt. 8 og 9 for alle andre sensorer som du kan se i menuen "Sensorer".
- 10. Definer advarsler og temperaturgrænser i menuen "Advarsler".
- 11. Definer rapporter i menuen "Mail rapport".

## Kontaktoplysninger: ThermIT ApS

Vandværksvej 24 st.th. DK-9800 Hjørring Telefon: + 45 70 26 66 62 Support: <u>helpdesk@thermit.dk</u> Mail: <u>salg@thermit.dk</u> Web: <u>www.thermit.dk</u>

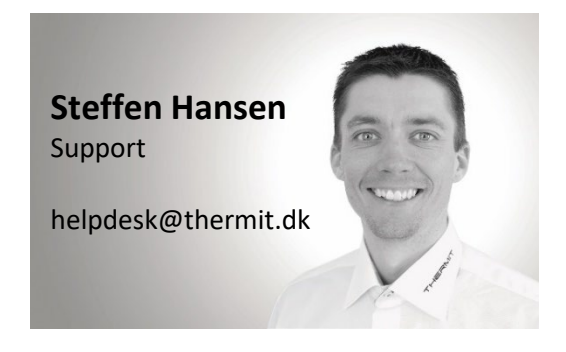